How to Pull a Voucher in Laserfiche

## Section 13.04 HOW TO PULL A VOUCHER IN LASERFISCHE

Login to Laserfiche as usual. See Login Procedures for detailed instructions.

Click on the Magnifying Glass to open up the Search window.

| TAMUCC - Laserfiche                                                                                                    |                                                                                                    |                                                                    | . 7 🗙                                                                                                    |
|----------------------------------------------------------------------------------------------------|----------------------------------------------------------------------------------------------------|--------------------------------------------------------------------|----------------------------------------------------------------------------------------------------|
| Eile <u>Feit</u> View Tasks Tools Records Window E                                                                                                    | delp                                                                                                    |                                                                    |                                                                                                    |
|                                                                                                    | •]• 🕞 📼 🖬 🖬 • 🔞 🛛                                                                                                    |                                                                    |                                                                                                    |
| Location: TAMUCC                                                                                                    | 🚽 🎙 Go   Search:                                                                                                    | Enter a search term                                                | P -                                                                                                    |
| Folders ×                                                                                                    | Name                                                                                                    | Pages Indexec                                                      | I Creatic<br>2/24/2                                                                                                    |
| Advance reported to a second second sec | <ul> <li>00-Laserfiche Documentation</li> <li>00-Unitadmin-resources</li> <li>FISC-ACCT-Accounting Monthly Statements</li> <li>FISC-ACCT-Batches</li> <li>FISC-ACCT-Daily Reports/Logs</li> <li>FISC-ACCT-End of Month Reports</li> <li>FISC-ACCT-Financial Reports</li> <li>FISC-ACCT-Financial Reports</li> <li>FISC-ACCT-Invoices</li> <li>FISC-ACCT-Invoices</li> <li>FISC-ACCT-New Account Requests</li> <li>FISC-ACCT-New Account Requests</li> <li>FISC-ACCT-USAS</li> <li>FISC-ACCT-USAS</li> <li>FISC-ACCT-DCBA</li> <li>FISC-AP-DCBA</li> <li>FISC-AP-DCBA</li> <li>FISC-AP-Forms</li> <li>FISC-AP-SOPs</li> </ul> | Yes<br>Yes<br>Yes<br>Yes<br>Yes<br>Yes<br>Yes<br>Yes<br>Yes<br>Yes | 5/14/2<br>2/10/2<br>3/9/2C<br>1/8/2C<br>3/9/2C<br>8/7/2C<br>1/27/2<br>1/8/2C<br>1/8/2C<br>1/8/2C<br>2/12/2<br>6/9/2C<br>6/9/2C<br>3/17/2<br>1/8/2C<br>1/8/2C<br>1/8/2C<br>1/8/2C<br>5/6/2C |
|                                                                                                    | FISC-AP-Vouchers<br>FISC-AP-zzTrash                                                                                                    | Yes<br>Yes                                                         | 1/8/20<br>2/12/2                                                                                                    |
| FiSC-AP-Forms     FISC-AP-Procedures     FISC-AP-SOPs                                                                                                    | <                                                                                                    |                                                                    | >                                                                                                    |
| 22 entries                                                                                                    |                                                                                                    | TAMUCC (RTORRES)                                                   | NUM                                                                                                    |
| 👪 start 🔯 3 Micro 👻 🖉 4 Inter 👻                                                                                                    | 🞼 1 - Defau 🦉 untitled 🏠 TAM                                                                                                    | 1UCC 🔇 실 🖂                                                         | 3:37 PM                                                                                                    |

## Accounting Services Handbook

How to Pull a Voucher in Laserfiche

## Click on Customize Search.

| TAMUCC - Laserfiche           |                                         |                                | _ 7×         |
|-------------------------------|-----------------------------------------|--------------------------------|--------------|
| Eile Edit View Tasks Tools E  | lecords <u>W</u> indow <u>H</u> elp     |                                |              |
|                               | 💼 🥪 🏷 🕞 📼 📰 · 💽                         |                                |              |
| Location: TAMUCC              | 👻 🕨 Go   Searc                          | <b>:h:</b> Enter a search term | P-           |
| Search                        | × Name                                  | Pages Indexed                  | Creation Da  |
| Course 20 course              | 00-Laserfiche Announcements             | Yes<br>Voc                     | 2/24/2009 9  |
| Customize Search              |                                         | Yes                            | 2/10/2009 :  |
| Select Records manager search | FISC-ACCT-Accounting Monthly Statements | Yes                            | 3/9/2009 9:  |
|                               | FISC-ACCT-Batches                       | Yes                            | 1/8/2009 9:  |
|                               | FISC-ACCT-Daily Reports/Logs            | Yes                            | 1/8/2009 9:  |
|                               | FISC-ACCT-End of Month Reports          | Yes                            | 3/9/2009 9:  |
|                               |                                         | Yes                            | 8/7/2008 1:  |
|                               | FISC-ACCT-Forms                         | Yes                            | 8/7/2008 1:  |
|                               | FISC-ACCT-Invoices                      | Yes                            | 1/2//2009 .  |
|                               | FISC-AUCT-New Account Requests          | Yes                            | 1/8/2009 9:  |
|                               | FISC-ACCT Procedures                    | res                            | 1/8/2009 9:  |
|                               |                                         | res                            | 1/8/2009 9:  |
|                               | EISC-ACCT-77Trach                       | Yes                            | 2/12/2009 9. |
|                               | EISC-AD-DCBA                            | Vec                            | 6/9/2009     |
|                               | EISC-AP-DCBA-77Trash                    | Vec                            | 3/17/2000 4  |
|                               | EISC-AP-Forms                           | Vec                            | 1/8/2009     |
|                               | EISC-AP-Procedures                      | Vec                            | 1/8/2009 9   |
|                               | FISC-AP-SOPs                            | Yes                            | 5/6/2009 10  |
|                               | EISC-AP-Vourbers                        | Yes                            | 1/8/2009 9   |
|                               | EISC-AP-77Trash                         | Yes                            | 2/12/2009    |
|                               |                                         |                                |              |
|                               |                                         |                                |              |
|                               |                                         |                                |              |
| Search                        | Reset                                   |                                |              |
|                               |                                         |                                | >            |
| 22 entries                    |                                         | TAMUCC (RTORRES)               | NUM          |
| 🐮 start 🛛 🔯 3 Mi 👻 🎸          | 🔮 4 Int 👻 📝 1 - Def 🦉 untitle 🌇 TAMU    | 🔮 Docum 🔇 🖂                    | 3:40 PM      |

Select Basic and Click Close.

| < | TAMUCC - Laserfiche                                                                                                    |                                                                                                    |                                                                                     | _ 7 🗙                                                                                                    |
|---|----------------------------------------------------------------------------------------------------|----------------------------------------------------------------------------------------------------|-------------------------------------------------------------------------------------|----------------------------------------------------------------------------------------------------|
| _ | Eile Edit View Tasks Tools Records Win                                                                                                    | dow Help                                                                                                    |                                                                                     |                                                                                                    |
|   | 🔁 🔎 🗢 · 🔶 / 🖒 🖺 🥪                                                                                                    | > 🎦 • 🕄 💴 📰 • 🔞                                                                                                    |                                                                                     |                                                                                                    |
|   | Location: TAMUCC                                                                                                    | ✓ ▷ Go   Search:                                                                                                    | Enter a search term                                                                 | 8-                                                                                                    |
|   | Search Search Search Search Search Search Search Search Castomize Search Generation Date Document/Folder Name Electronic Document/Folder Name Relationship Version User Within Volume Has Pages Advanced Close | Name OD-Laserfiche Announcements OD-Laserfiche Documentation OD-Unitadmin-resources FISC-ACCT-Reacting Monthly Statements FISC-ACCT-Patches FISC-ACCT-Patches FISC-ACCT-Fremial Reports FISC-ACCT-Fremial Reports FISC-ACCT-revolves FISC-ACCT-revolves FISC-ACCT-revolves FISC-ACCT-revolves FISC-ACCT-revolves FISC-ACCT-resh FISC-ACCT-resh FISC-ACCT-resh FISC-ACCT-resh FISC-ACCT-Patches FISC-ACCT-Patches FISC-ACCT-Patches FISC-ACCT-Patches FISC-ACCT-Patches FISC-ACCT-Patches FISC-ACCT-Patches FISC-ACCT-Patches FISC-ACCT-Patches FISC-ACCT-Patches FISC-AP-DOBA FISC-AP-Poreedures FISC-AP-SOPIes FISC-AP-Vouchers FISC-AP-ZTrash FISC-AP-ZTrash | Pages Indexed<br>Yes<br>Yes<br>Yes<br>Yes<br>Yes<br>Yes<br>Yes<br>Yes<br>Yes<br>Yes | Creation Dai<br>2/24/2009 9<br>5/14/2008 1<br>2/10/2009 9:<br>1/8/2009 9:<br>1/8/2009 9:<br>3/9/2009 9:<br>3/9/2009 9:<br>1/8/2009 9:<br>1/8/2009 9:<br>1/8/2009 9:<br>1/8/2009 9:<br>1/8/2009 9:<br>1/8/2009 1/8/2009 1/8/2009 1/8/2009 9:<br>5/6/2009 10<br>1/8/2009 9:<br>2/12/2009 1 |
|   | Search Reset                                                                                                    | <                                                                                                    |                                                                                     | >                                                                                                    |
|   | 22 entries                                                                                                    |                                                                                                    | TAMUCC (RTORRES)                                                                    | NUM                                                                                                    |

How to Pull a Voucher in Laserfiche

Uncheck all boxes except Entry Names. Type the voucher number in the Search terms field and click Search.

| TAMUCC - Laserfiche                                                                                                    |                                                                                                    |                                                                    | _ <b>ð</b> X                                                                                                    |
|----------------------------------------------------------------------------------------------------|----------------------------------------------------------------------------------------------------|--------------------------------------------------------------------|----------------------------------------------------------------------------------------------------|
| Eile Edit View Tasks Tools Records Wind                                                                                                    | dow <u>H</u> elp                                                                                                    |                                                                    |                                                                                                    |
| 🔁 🔎 🔷 · 🔷 🖌 🛅 🥪 3                                                                                                    | >> 💾 • 💽 📼 📰 • 😧 🖡                                                                                                    |                                                                    |                                                                                                    |
| Location: TAMUCC                                                                                                    | 💌 🕨 Go   Se                                                                                                    | arch: Enter a search term                                          | P-                                                                                                    |
| Search ×                                                                                                    | Name                                                                                                    | Pages Indexed                                                      | Creation Dal                                                                                                    |
| <ul> <li>Save December 2014</li> <li>Customize Search</li> <li>Select Records Manager Search</li> <li>Basic Search</li> <li>Search terms:<br/>2796863<br/>Search within:<br/>Document Text</li> <li>All Fields</li> <li>Entry Names</li> <li>Annotation Text</li> </ul> | <ul> <li>OO-Laserfiche Announcements</li> <li>OO-Laserfiche Documentation</li> <li>OO-Luitadmin-resources</li> <li>FISC-ACCT-Batches</li> <li>FISC-ACCT-Batches</li> <li>FISC-ACCT-Daily Reports/Logs</li> <li>FISC-ACCT-Financial Reports</li> <li>FISC-ACCT-Forms</li> <li>FISC-ACCT-Invoices</li> <li>FISC-ACCT-Invoices</li> <li>FISC-ACCT-Procedures</li> <li>FISC-ACCT-Procedures</li> <li>FISC-ACCT-ZTrash</li> <li>FISC-AP-DCBA</li> <li>FISC-AP-Procedures</li> <li>FISC-AP-Procedures</li> <li>FISC-AP-Procedures</li> <li>FISC-AP-DCBA</li> <li>FISC-AP-Procedures</li> <li>FISC-AP-Procedures</li> <li>FISC-AP-SOPs</li> <li>FISC-AP-ZZTrash</li> </ul> | Yes<br>Yes<br>Yes<br>Yes<br>Yes<br>Yes<br>Yes<br>Yes<br>Yes<br>Yes | 2/24/2009 9<br>5/14/2008 1<br>2/10/2009 9;<br>1/8/2009 9;<br>1/8/2009 9;<br>3/9/2009 9;<br>8/7/2008 1:<br>8/7/2008 1:<br>8/7/2008 1:<br>1/27/2009 2;<br>1/8/2009 9;<br>1/8/2009 9;<br>2/12/2009 1<br>6/9/2008 4:<br>3/17/2009 2;<br>1/8/2009 9;<br>1/8/2009 9;<br>5/6/2009 10<br>1/8/2009 9; |
| Search Reset                                                                                                    |                                                                                                    |                                                                    |                                                                                                    |
| 22 entries                                                                                                    |                                                                                                    | TAMUCC (RTORRES)                                                   | NUM                                                                                                    |

How to Pull a Voucher in Laserfiche

Vouchers with this number will be displayed. Normally, a voucher number will be followed with an acronym. Each acronym represents a different document related to the voucher you are searching on. These acronyms are listed below.

- CK Check a non-negotiable copy of the printed check that was issued to the vendor
- SD Supporting Documents voucher backup to include invoices, voucher create forms, etc.
- VDF Voucher Data Form a FAMIS generated voucher that shows all transaction history for the payment including routing information.

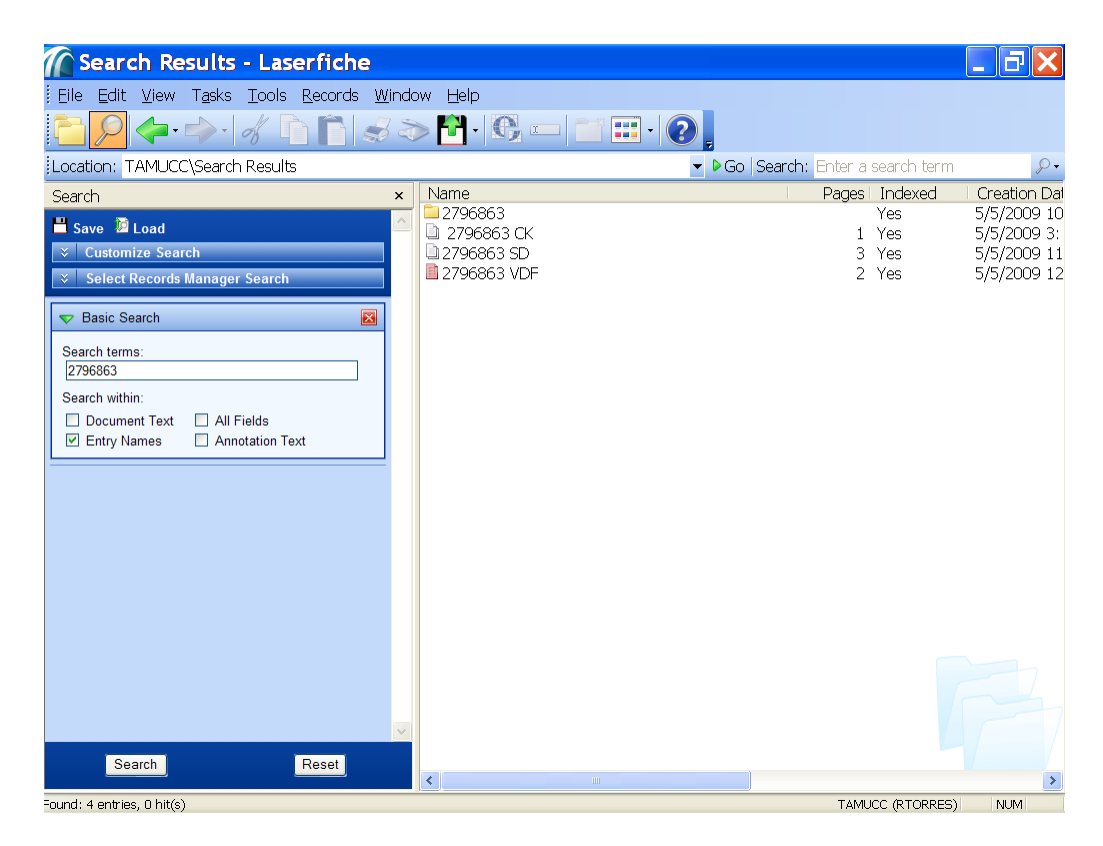

Double Click on the item you'd like to view to open up the document.